# Robótica com Arduino

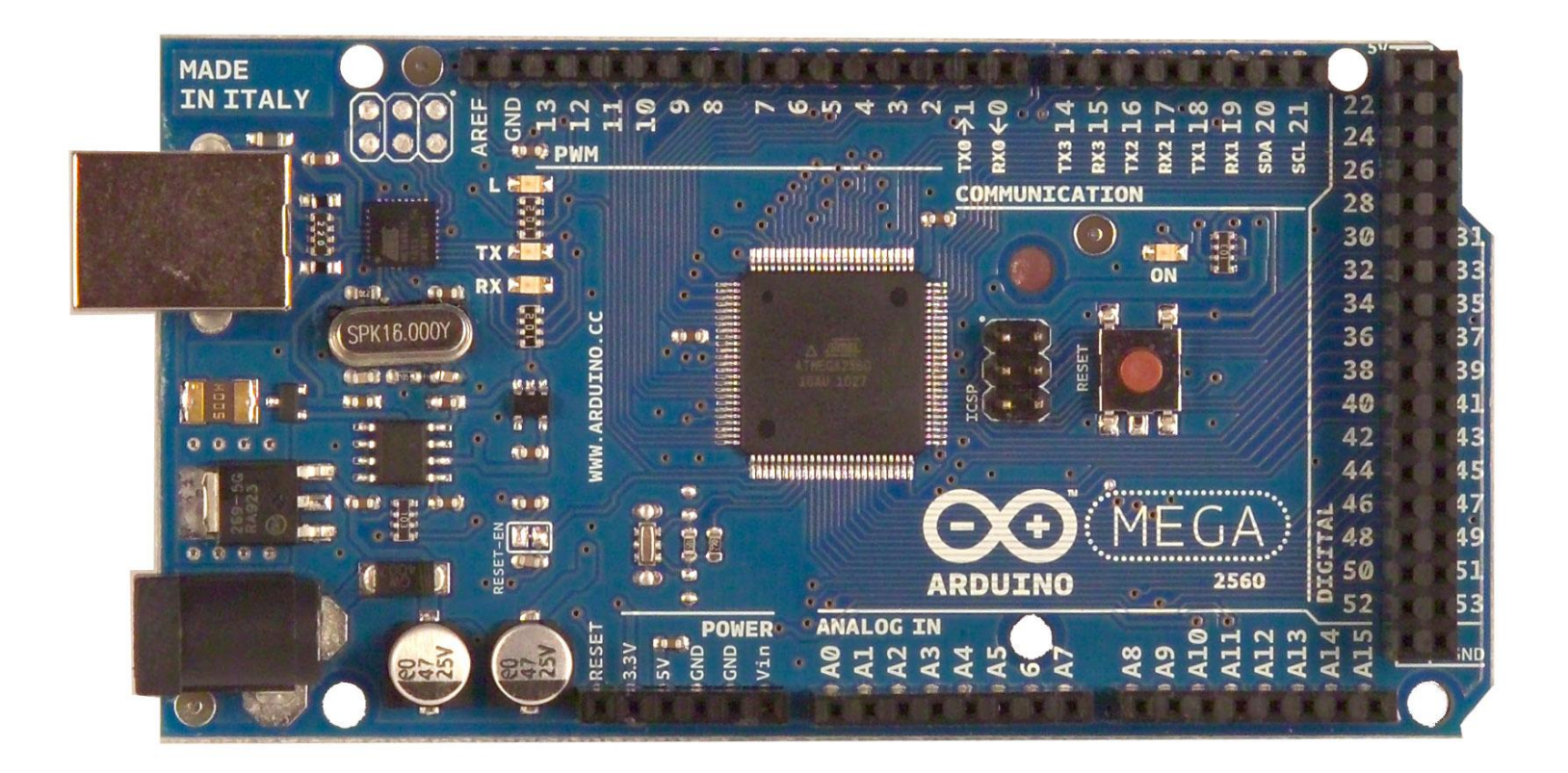

#### **Professor: Paulo Marcos Trentin**

CDI

#### http://lojabrasilrobotics.blogspot.com/

Onde comprar Arduino, Componentes, Robótica, Mecatrônica, Automação, Eletrônico

# **Brasilrobotics Loja**

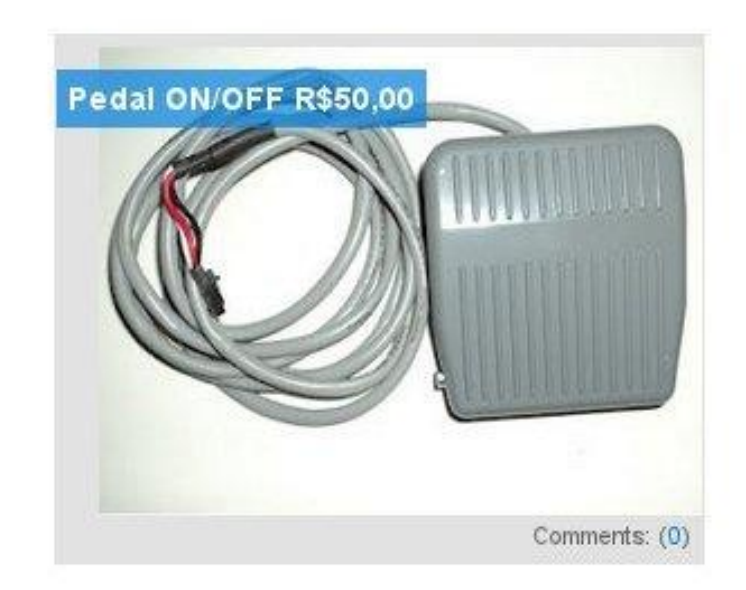

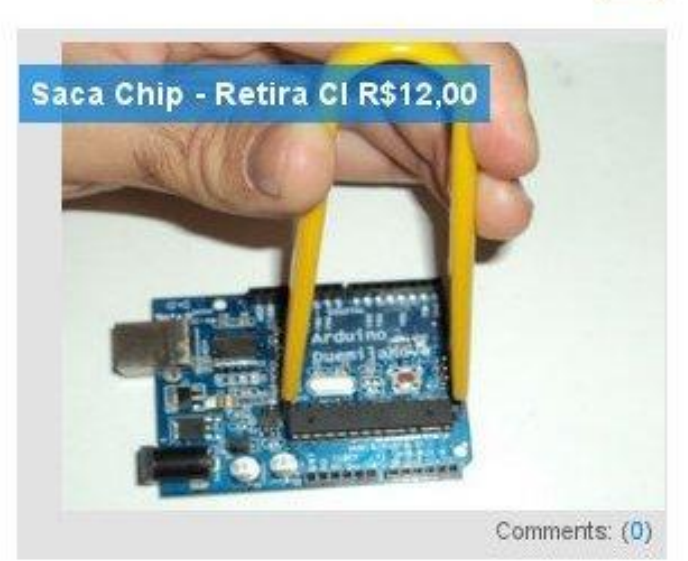

#### http://www.mercadolivre.com.br/

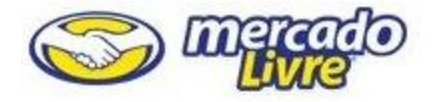

Voltar para a lista | Eletrônicos, Áudio e Vídeo > Peças e Componentes Elétricos > Microcontroladores

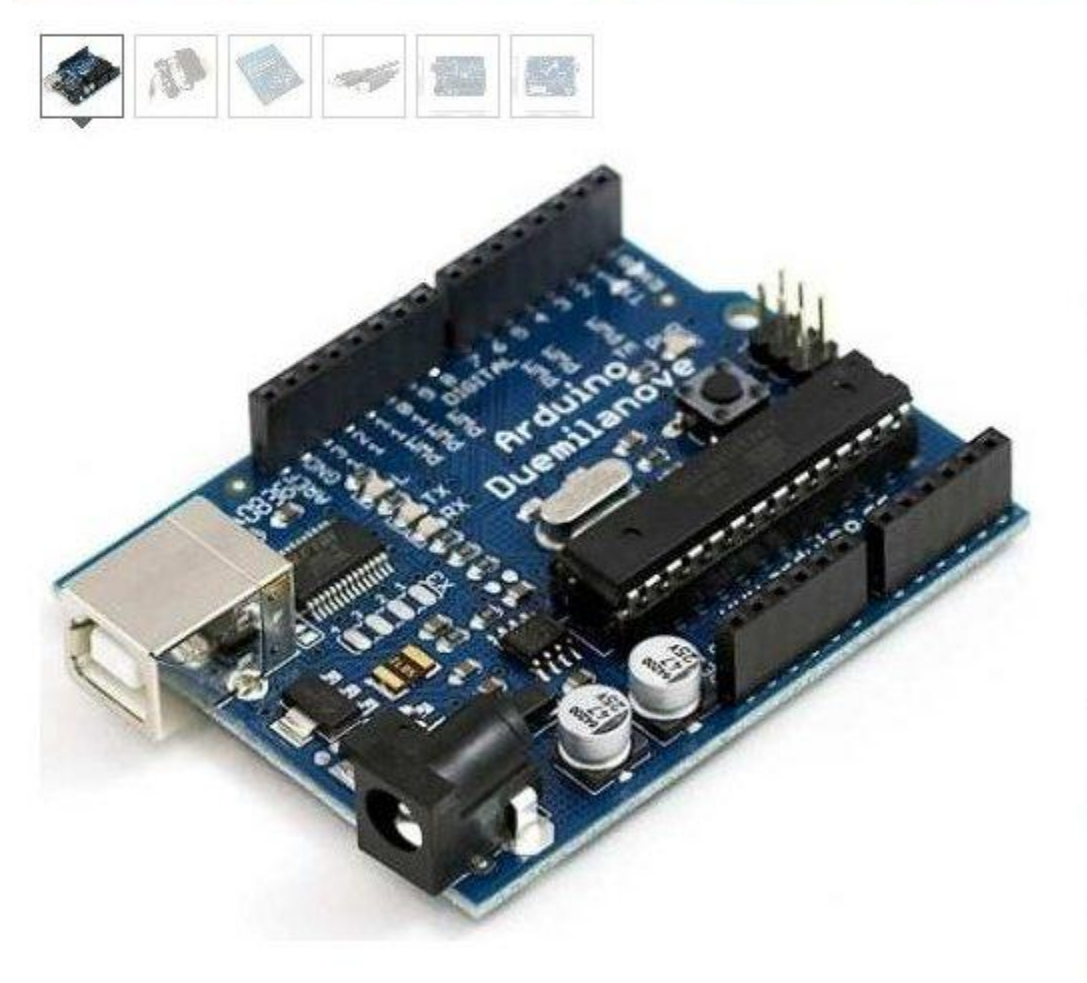

### Arduino Duemilanove Ebook

Buscar

#### Like

#### **R\$ 99**<sup>90</sup> 1 **x R\$** 99<sup>90</sup> con

1 • x R\$ 99<sup>90</sup> com VISA 🧼 Apercard Meic

Produto novo São Paulo (Sao Jose Dos Campos) 34 vendidos Ver qualificações

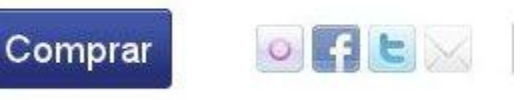

#### Reputação do vendedor

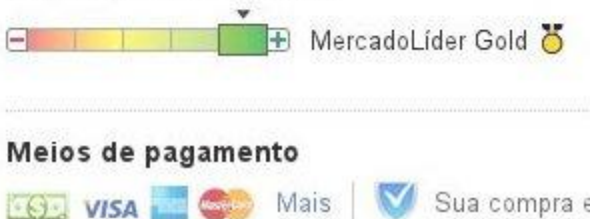

#### http://www.ebay.com/

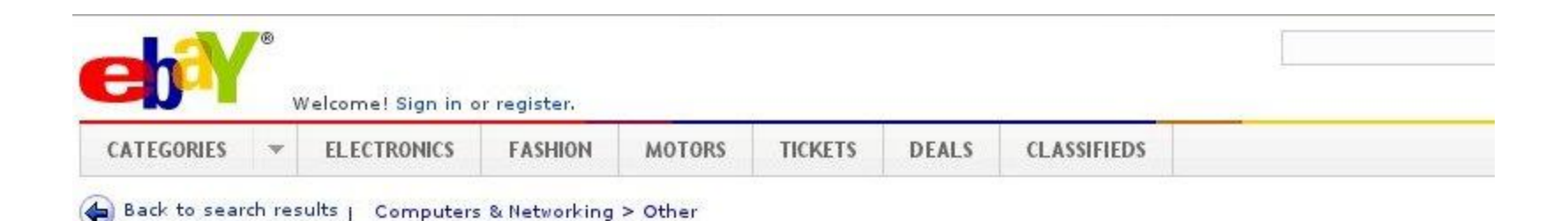

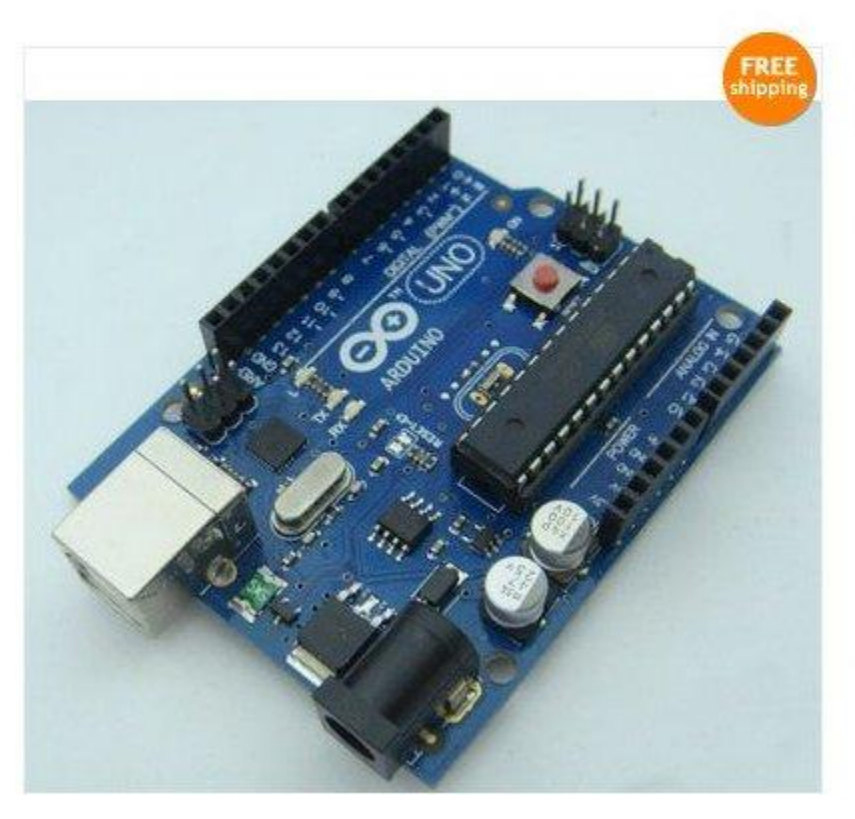

#### UNO 2011 ATMEGA328P-PU AVR MCU Board+ Arduino Cmpatible

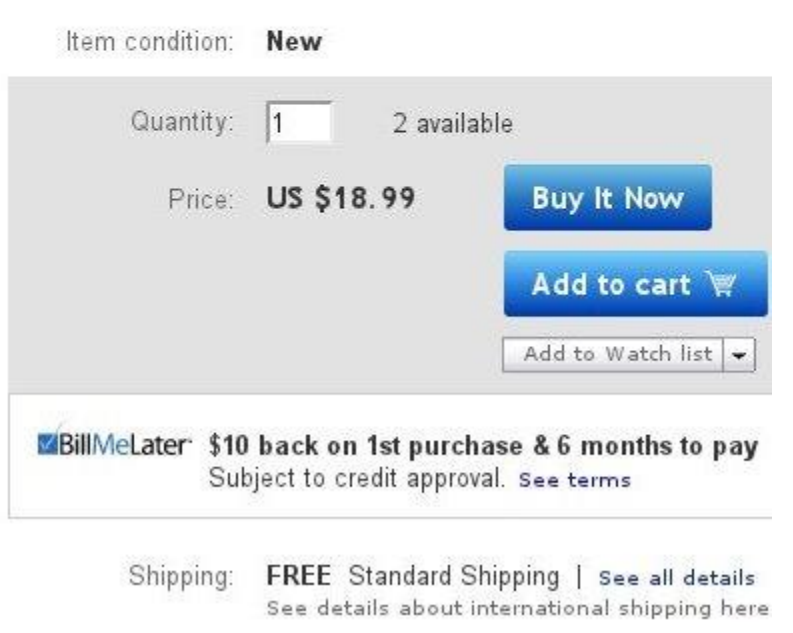

#### http://www.sparkfun.com/

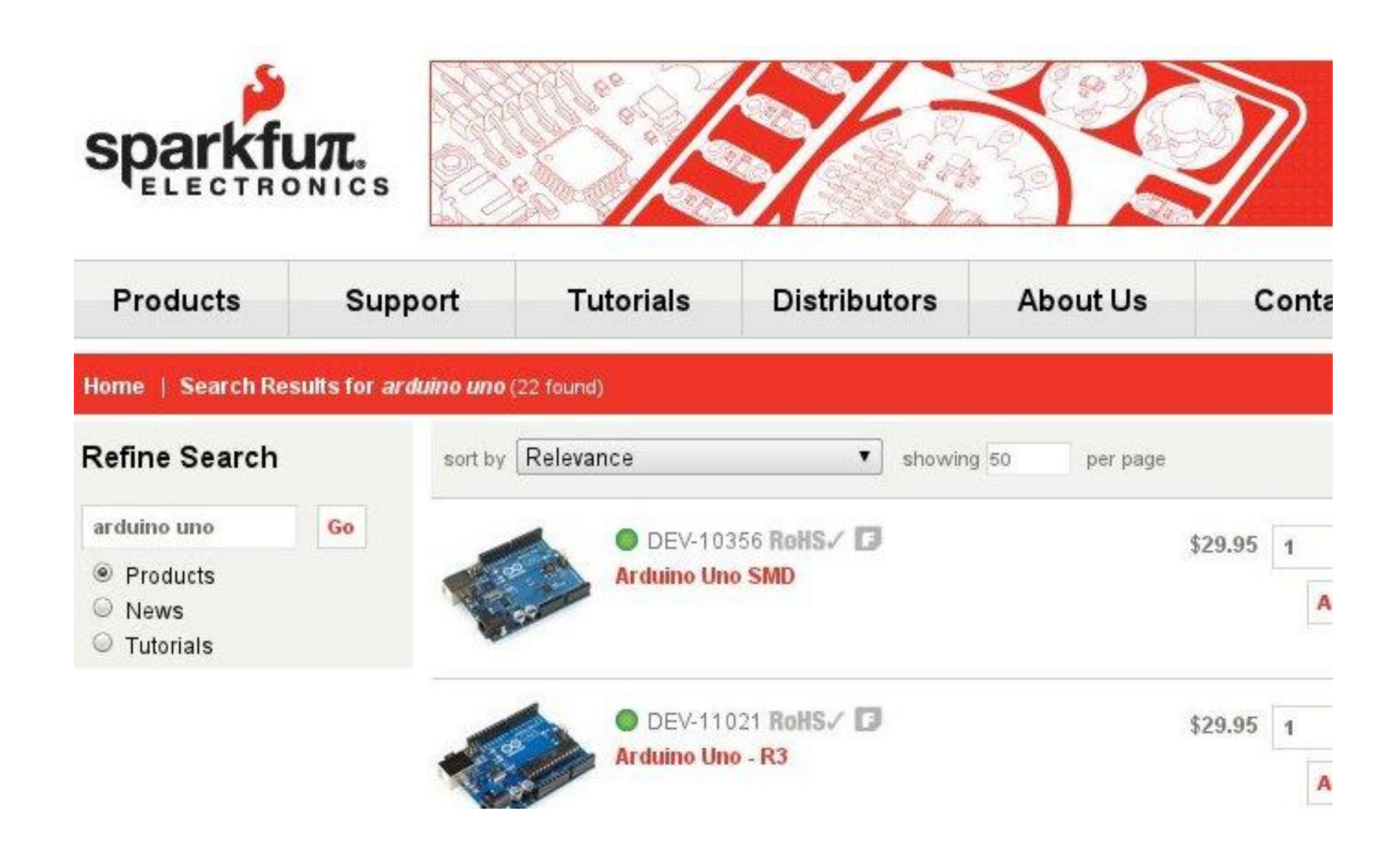

# Arduino Nano, Duemilanove ou Mega?

Cada um tem sua aplicação. Cabe ao projetista analisar o melhor hardware para seu projeto.

Um projeto pequeno, pode se beneficiar do Arduino Nano.

Um projeto normal, sem restrição de tamanho, pode usar o Duemilanove

Em um projeto grande, com vários sensores/atuadores, talvez seja melhor trabalhar com o Mega

# Arduino Nano v3.0

Dimensões: 1.85cm largura x 4.32cm comprimento Pinos I/O Digitais: 14 (6 com PWM) Entradas analógicas: 8 Memória Flash: 32 KB (HD)

SRAM: 2 KB

EEPROM: 512 Bytes

Interrupções Externas: 2

Link oficial: http://arduino.cc/en/Main/ArduinoBoardNano

### Arduino Nano v3.0

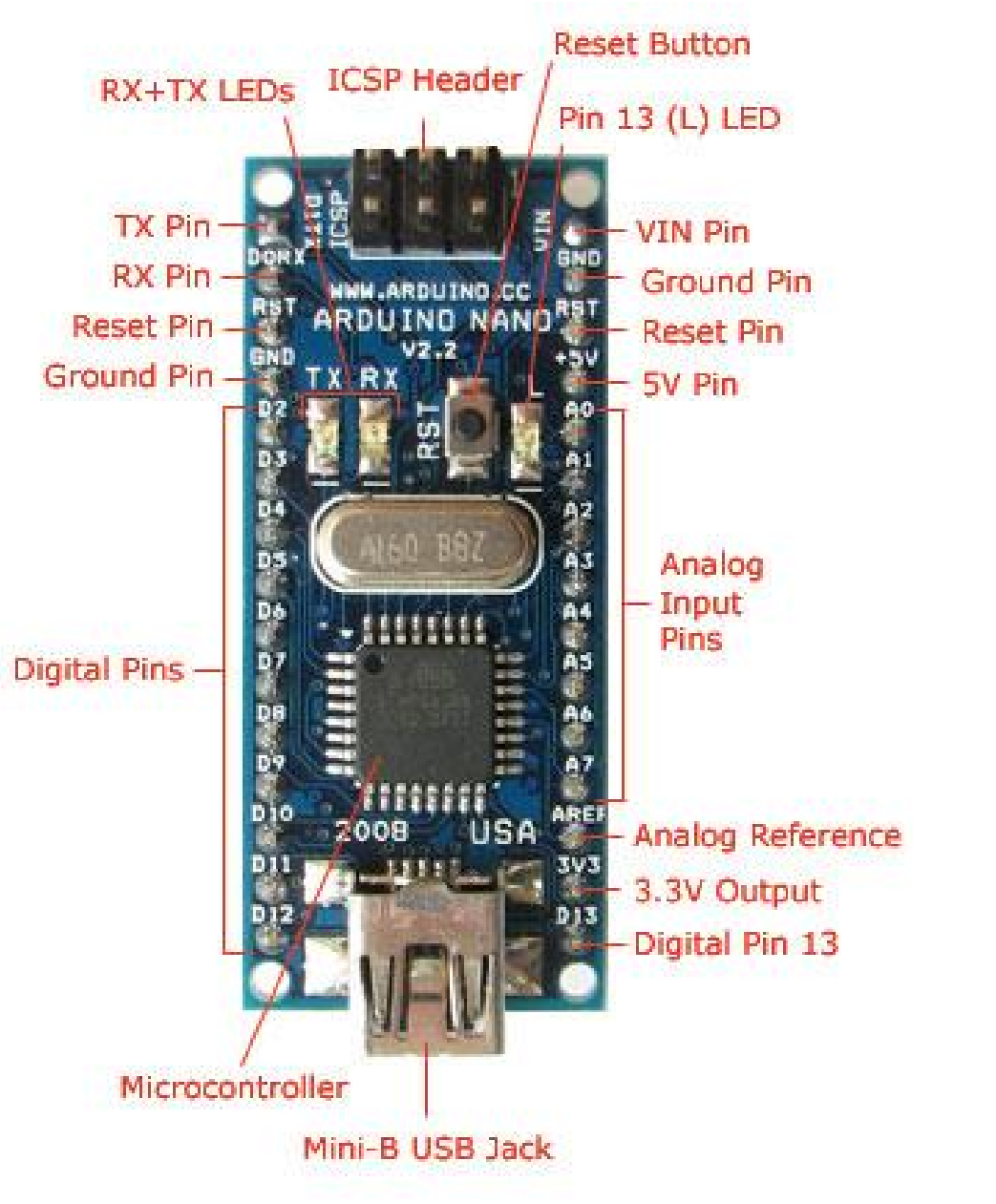

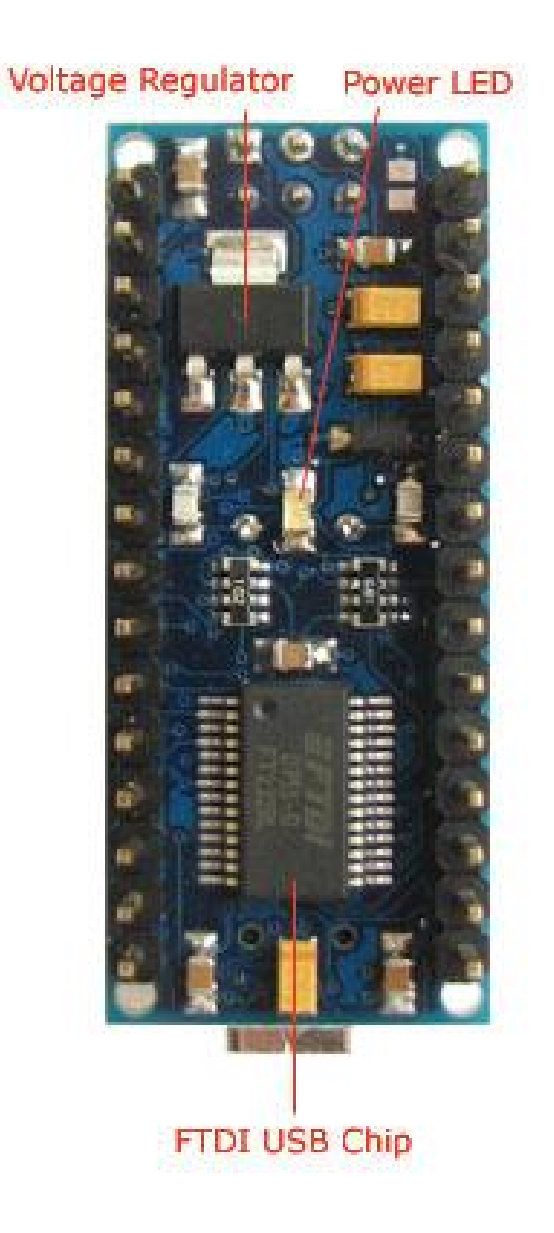

# Arduino Duemilanove

Pinos I/O Digitais: 14 (6 com PWM) Entradas analógicas: 8 Memória Flash: 32 KB (HD) SRAM: 2 KB EEPROM: 512 Bytes Processador: Atmega328 Interrupções Externas: 2

Link oficial: <u>http://arduino.cc/en/Main/arduinoBoardDuemilanove</u>

### **Arduino Duemilanove**

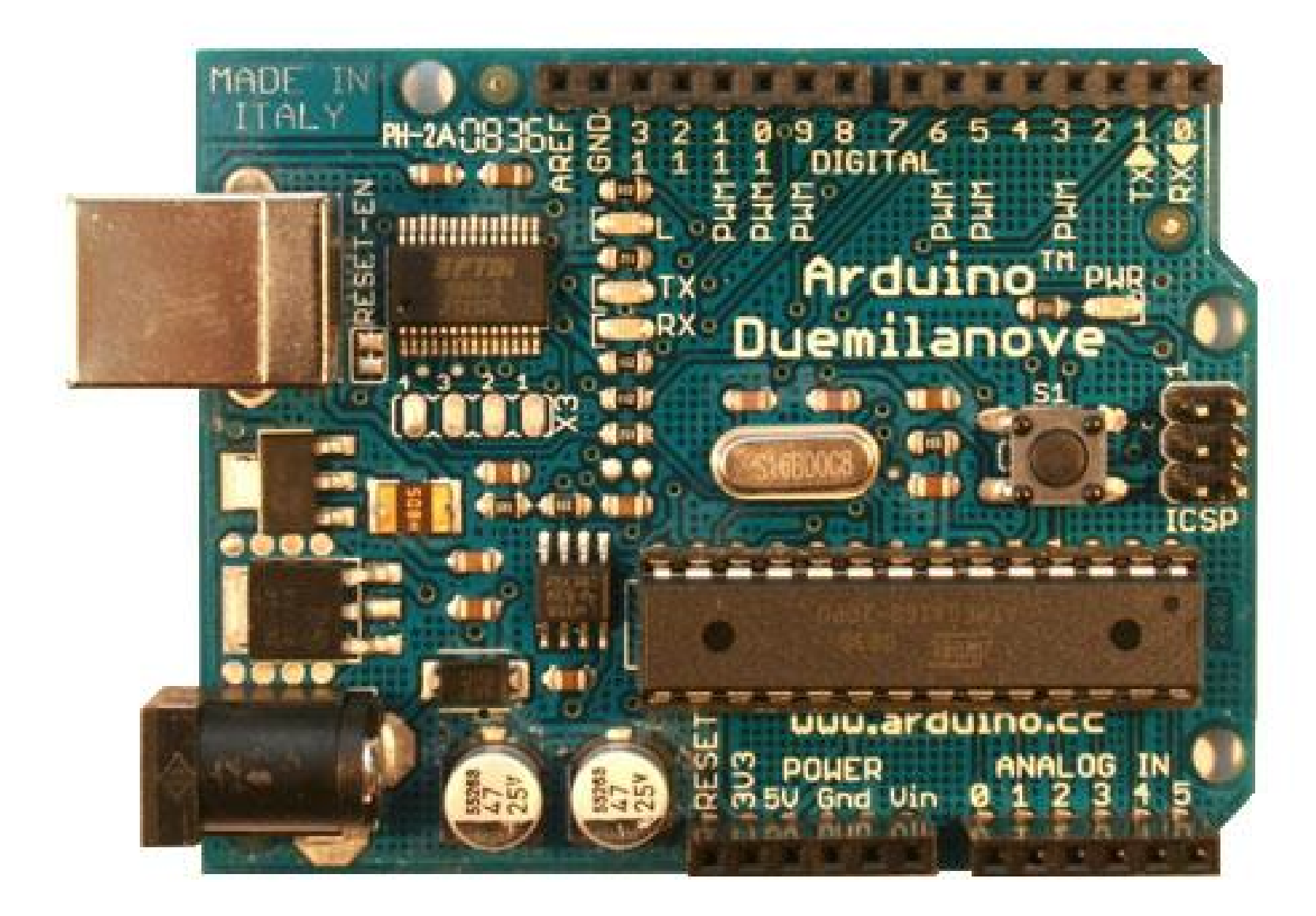

### Duemilanove x Uno

Arduino Uno é a versão de hardware mais recente.

O Duemilanove (2009 em Italiano) usa o chip FT232RL para conversar com o computador.

Já o Uno usa o Atmega16u2 para a comunicação via USB.

No mais são praticamente iguais

Link oficial Uno: http://arduino.cc/en/Main/arduinoBoardUno

### **Arduino Uno**

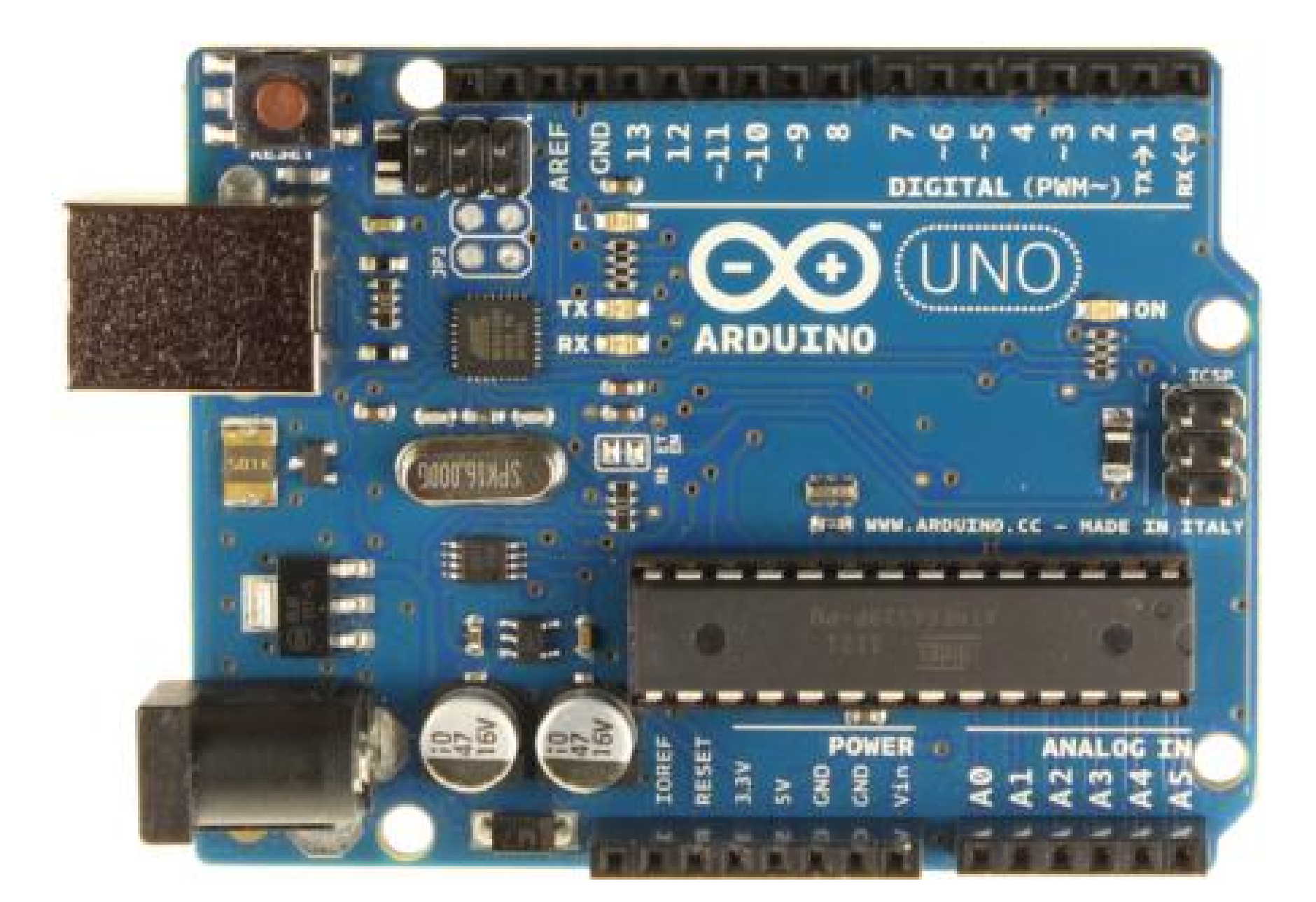

### Arduino Uno - parte de trás

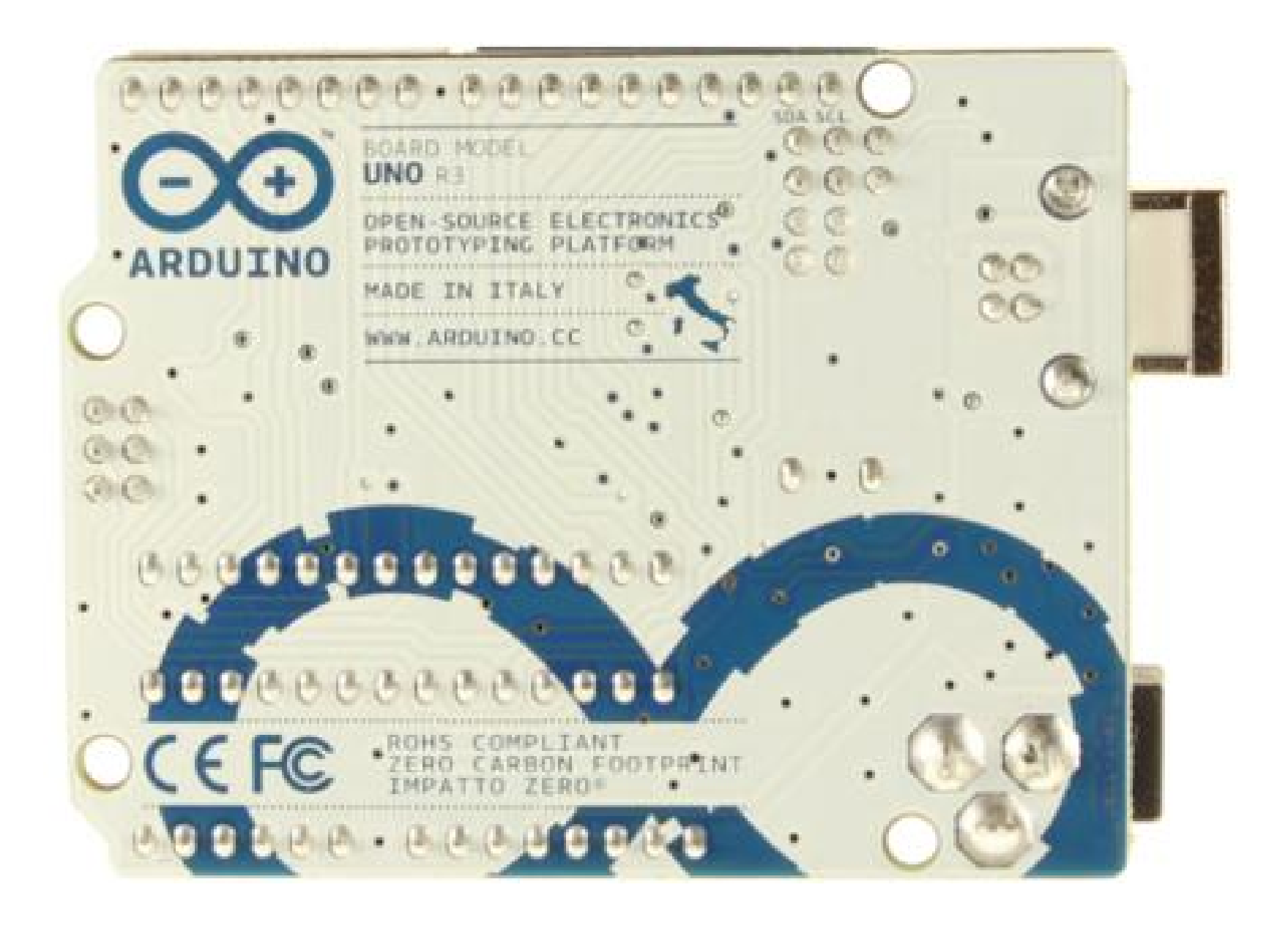

# Arduino Mega 1280

Pinos I/O Digitais: 54 (14 com PWM) Entradas analógicas: 16 Memória Flash: 128 KB (HD) SRAM: 8 KB EEPROM: 4 KB Processador: Atmega328 Interrupções Externas: 2

Link oficial: <u>http://arduino.cc/en/Main/arduinoBoardDuemilanove</u>

### Arduino Mega

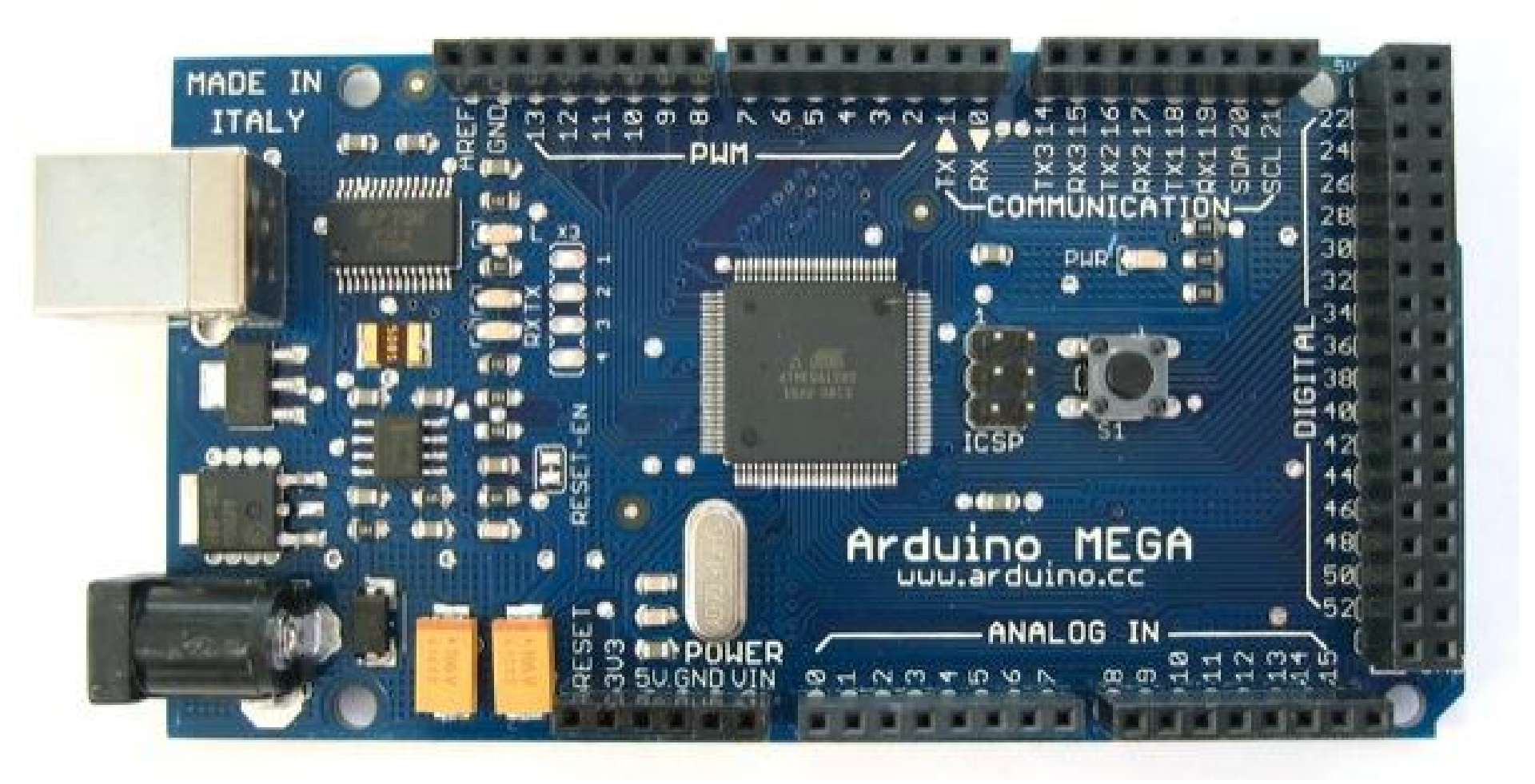

### **Outras Placas**

Existem dezenas de placas compatíveis com Arduino.

Vão desde modelos semelhantes ao Uno, até mini placas para desenvolvimento de aplicações onde o espaço é pequeno.

Existem várias outras placas de conexão com Rede, Bluetooth, Zigbee entre outras

Para ver todas acesse o link: <u>http://arduino.cc/en/Main/Boards</u>

### LED Piscante - análise de software

```
// Código fonte para programa do LED Piscante
void setup() {
    pinMode(13, OUTPUT);
}
```

```
void loop() {
    digitalWrite(13, HIGH);
    delay(1000);
    digitalWrite(13, LOW);
    delay(1000);
```

}

# Comentários na Programação

Assim como um comentarista de futebol, muitas vezes precisamos de um norte para saber o que está acontecendo quando chegamos de paraquedas em um código.

Na programação, usamos comentários para descrever o que determinado código faz

O compilador ignora tais comentários ao gerar as instruções para o Arduino

# **Como comentar?**

// Gera um comentário de uma linha

/\*

\*/

Inicia comentário para váras linhas. Isso significa que você pode continuar Escrevendo até fechar esse comentário

### Código antes de ser comentado

```
void setup() {
    pinMode(13, OUTPUT);
}
```

```
void loop() {
    digitalWrite(13, HIGH);
    delay(1000);
    digitalWrite(13, LOW);
    delay(1000);
```

```
}
```

# Código com comentários

```
Código fonte para programa do LED Piscante
```

```
Liga LED por 1 segundo, e desliga por 1 segundo, repetidamente */
```

```
void setup() {
```

// define o pino 13 como sendo de saida
pinMode(13, OUTPUT);

```
}
```

/\*

```
void loop() {
```

// Envia 5 volts para o pino 13 do Arduino
digitalWrite(13, HIGH);

```
// Aguarda 1 segundo (1000 ms)
```

```
delay(1000);
```

```
// Envia 0 volts para o pino 13 do Arduino
```

```
digitalWrite(13, LOW);
```

```
// Aguarda 1 segundo
```

```
delay(1000);
```

# A função setup()

Quando acordamos depois de um longo sono em um horário e local não habitual, o que aconte?

- Primeiro nos damos conta de que estávamos dormindo
- Depois nos perguntamos, quem sou? Onde estou?
- Por fim, o que devo me preparar para fazer?

# A função setup()

Nesta função fazemos as inicializações de pinos que vamos trabalhar (definimos se são de entrada ou saída)

Nela também iniciamos uma comunicação Serial (que será vista em outra aula)

Podemos inserir qualquer código nesta função, mas devemos lembrar que será executado somente uma vez (quando o Arduino acordar)

# **Exercício 1**

**Recortar** o código da função loop() para a função setup() e carregar o novo programa para o Arduino.

O que aconteceu?

Testar o botão reset.

# A função loop()

Após você acordar, saber quem você é e qual seu propósito, o próximo passo é saber o que você irá fazer durante o dia todo.

Nosso sistema de visão precisa primeiro receber a imagem, invertê-la, transformá-la em pulsos elétricos. Por fim o cérebro a processa e a interpreta.

Esse processo ocorre 24 vezes por segundo, e poderia ser implementado na função loop() !

# Função pinMode()

Modo Pino. Essa função define como um pino do Arduino irá funcionar. As possibilidades são entrada (INPUT) ou saída (OUTPUT)

Ela recebe dois parâmetros, ou seja, duas informações.

Primeiro o <u>número</u> do pino que queremos definir

Depois o tipo de modo, Entrada ou Saída

# Função digitalWrite()

Escrita Digital. Escreve um valor digital em um determinado pino do Arduino.

Recebe dois parâmetros, sendo o primeiro o <u>número</u> do pino que desejamos escrever e o segundo o seu <u>estado</u> (HIGH, ou LOW).

Valores digitais são simples: HIGH -> Coloca 5 Volts no pino definido LOW -> Coloca 0 Volts no pino definido

# Função delay()

Atrasar. Simplesmente segura o Arduino para que não faça nada por N milisegundos.

Recebe 1 parâmetro, ou seja 1 único valor que é o tempo (em milisegundos) que o Arduino deve ficar sem fazer nada.

Exemplo para atrasar meio segundo: delay(500);

# **Exercício 2**

Faça um programa que envie 5 Volts ao pino 3 Digital do Arduino.

Com um multímetro faça a medida da tensão neste pino.

Por fim, altere o programa para enviar 0 Volts ao pino 3 Digital e refaça a medida com o multímetro.

# Código fonte do Exercício 2

/\*

}

}

```
Código fonte para programa do LED Piscante
Liga PINO (envia 5 Volts ao pino digital 3)
*/
```

void setup() {

// Define o pino 3 como sendo de saida
pinMode(3, OUTPUT);

// Envia 5 volts para o pino 3 do Arduino
digitalWrite(3, HIGH);

void loop() {

// Não é necessário nenhum comando aqui